# Using a screen reader with an Achieve LearningCurve Adaptive Quiz

This article helps you use a screen reader in Achieve's LearningCurve Adaptive Quizzes.

# In This Article

- Find the Study Plan in your LearningCurve Adaptive Quiz
- Review the "LearningCurve Tips for Success"
- Read the e-book in a LearningCurve question
- Check your topic accuracy
- Read resources in the Study Plan

# Find the Study Plan in your LearningCurve Adaptive Quiz

The Study Plan is the first page you see when you open a LearningCurve Adaptive Quiz. To locate one of these,

- 1. Navigate in focus mode, using TAB.
- 2. Press ENTER on LearningCurve items to open them and view your personalized study plan.

Back to Top

# **Review the "LearningCurve Tips for Success"**

- 1. In the Learning Curve Study Plan, navigate to the "LearningCurve Tips for Success" button, near the top of the page, and just below the main heading.
- 2. Press ENTER on the button to open the "FAQ" page, where you can review various tips on how to use LearningCurve.
- 3. Once you've finished reading the "FAQ" page, close it by navigating to the top of the page using Control+Home, then tabbing to the "Close" button.

Back to Top

# Read the e-book in a LearningCurve question

To read the e-book section for the current question, select the "Read the ebook page" button below the question body.

| ← Back to                   | ) Study Plan                                                          | Score: 0/600                             |                           |            |                            |  | Question Value: 15 points |  |  |
|-----------------------------|-----------------------------------------------------------------------|------------------------------------------|---------------------------|------------|----------------------------|--|---------------------------|--|--|
|                             | In the modern world, the inflation rate tends to be across countries. |                                          |                           |            |                            |  |                           |  |  |
|                             | perfectly correlated                                                  |                                          |                           |            |                            |  |                           |  |  |
|                             | <ul> <li>fairly s</li> </ul>                                          | fairly similar                           |                           |            |                            |  |                           |  |  |
|                             | <ul> <li>the sat</li> </ul>                                           | the same                                 |                           |            |                            |  |                           |  |  |
|                             | 🔵 variab                                                              | variable                                 |                           |            |                            |  |                           |  |  |
|                             |                                                                       |                                          |                           |            |                            |  |                           |  |  |
|                             |                                                                       |                                          |                           |            |                            |  |                           |  |  |
|                             |                                                                       |                                          |                           |            |                            |  |                           |  |  |
|                             |                                                                       |                                          |                           |            |                            |  |                           |  |  |
|                             |                                                                       |                                          |                           |            |                            |  |                           |  |  |
| Need help on this question? |                                                                       |                                          |                           |            |                            |  |                           |  |  |
|                             | Rea<br>(no                                                            | ad the ebook page on this to<br>penalty) | Get a hin<br>(fewer point | it<br>(ts) | Show answer<br>(no points) |  |                           |  |  |

## **Reading Options for the e-book**

You have two options for accessing the e-book:

- **Split Screen:** In this mode, the screen reader displays the book text right after the question area.
- **New Tab:** To open the eBook in a new tab, select "Open Split Screen eBook in new tab."

### Navigating the question and the e-book

You can read the text presented and then switch back to the question to answer it. To jump to a specific page, clear the current number in the box and type in the page number you wish to jump to.

Using NVDA or JAWS

Move between the question area and the text by pressing Control + Tab.

#### Using VoiceOver

To switch tabs, press Command + 1 through 9 to access the desired tab. For instance, if only the LearningCurve activity is open, it will be the first tab (1), and the eBook in the new tab will be the second tab (2). (This allows you to easily jump between tabs without losing your place.)

**Note:** When navigating the newly opened text, VoiceOver will identify "frames." Most of these frames contain the text of the book. To enter a frame, press Control + Option + Shift + Down Arrow. To exit a frame, press Control + Option + Shift + Up Arrow.

#### Back to Top

## Check your topic accuracy

While working through the questions in a LearningCurve Adaptive Quiz, if the total number of points is not updating, follow these steps:

- 1. Press SPACE on the button labeled with your current score (or an incorrect score).
- 2. A panel with details about your score will open. When you are done reviewing it, close it:
  - If using NVDA or JAWS, press SPACE.
  - If using VoiceOver, press Control+Option+Space.

The score on the button will be updated.

Back to Top

# **Read resources in the Study Plan**

## Find resources in the Study Plan from the quiz

- 1. Pause the quiz to return to the study plan or select the link at the top of the quiz area.
- 2. Within the study plan, there are expandable buttons for each section. Expanding one gives a link to the section in the chapter or another resource. Expand an item in the Study Plan:
  - If using NVDA or JAWS, press SPACE / ENTER.
  - If using VoiceOver, press Control+Option+Space.
- 3. Within each part of the Study Plan, you'll find a list with buttons that go to each "resource" suggested within the plan. Select one to go to that resource.

## Find resources in the Study Plan from the e-book

- 1. Go to the top of the page.
  - If you are using NVDA or JAWS, press Ctrl+Home.
  - If you are using VoiceOver, press Command+Up-Arrow.
- 2. Move down to get back to your section of the plan. (Press "b" for "button in NVDA and JAWS.)
- 3. Expand the section you want, then move through the list to find the desired resource.

Back to Top